How to Copy BB settings from an older course into a new course:

- 1- open the course you want to copy FROM
- 2- Go to Packages and Utilites, then click on course copy (yellow circle below)

| Training (MUSI-2117-001)                              | Copy Course                                                                                         |  |  |
|-------------------------------------------------------|----------------------------------------------------------------------------------------------------|--|--|
| Home Page                                             | Course copy can make an exact copy of the course. Course copy can also make a copy of some of the m |  |  |
| Help                                                  | You must have manage permission on these files to make copies of them. <u>More Help</u>             |  |  |
| syllabus                                              |                                                                                                    |  |  |
| COURSE MANAGEMENT                                     |                                                                                                    |  |  |
| Control Panel                                         | 4                                                                                                   |  |  |
| Content Collection                                    | 1. Select Copy Type                                                                                 |  |  |
| Course Tools                                          | Select Copy Type Copy Course Materials into an Existing Course 👻                                    |  |  |
| Evaluation                                            |                                                                                                    |  |  |
| Grade Center                                          |                                                                                                    |  |  |
| Users and Groups                                      | 2. Select Copy Options                                                                              |  |  |
| Customization                                         | ★ Destination Course ID Browse                                                                      |  |  |
| Packages and Utilities Bulk Delete                    | Select Course Materials                                                                             |  |  |
| Check Course Links                                    | Select All Unselect All                                                                             |  |  |
| Course Copy<br>Exponence Course                       | Content Areas                                                                                       |  |  |
| Import Course Cartridge<br>Import Package / View Logs | Home Page                                                                                           |  |  |

3-Select Copy Type should read: Copy Course Materials into an Existing Course

4-Select Copy Options- hit browse to find the course you want to copy INTO

5- you can select any setting to copy, for gradebook check Grade Center columns and settings

| *   | Destination Course ID                                                                                   | 131967                                                      | Browse                                                               |
|-----|----------------------------------------------------------------------------------------------------|-------------------------------------------------------------|----------------------------------------------------------------------|
| Sel | ect Course Materials                                                                                    |                                                             |                                                                      |
| S   | elect All Unselect All                                                                                  |                                                             |                                                                      |
|     | Content Areas                                                                                           |                                                             |                                                                      |
|     | Home Page                                                                                               |                                                             |                                                                      |
|     | Adaptive Release Rules for C<br>User criteria will not be co<br>submissions will not be co<br>included. | content<br>aptured if enrollment.<br>aptured if the Grade C | s are not included. Assignment<br>enter columns and settings are not |
|     | Announcements                                                                                           |                                                             |                                                                      |
|     | Blogs                                                                                                   |                                                             |                                                                      |
|     | Calendar                                                                                                |                                                             |                                                                      |
|     | Collaboration Sessions                                                                                  |                                                             |                                                                      |
|     | Contacts                                                                                                |                                                             |                                                                      |
|     | Content Alignments                                                                                      |                                                             |                                                                      |
|     | Discussion Board                                                                                        |                                                             |                                                                      |
|     | Include starter posts for e                                                                             | ach thread in each forum                                    | n (anonymized)                                                       |
|     | Include only the forums, w                                                                              | vith no starter posts                                       |                                                                      |
|     | Glossary                                                                                                |                                                             |                                                                      |
| 1   | Grade Center Columns and S                                                                              | Settings                                                    |                                                                      |

## 6- Hit submit. Done

Just a few reminders.

After copying over your gradebook columns, you need to go into the new course and:

-move green checkmark to "Final Grade" column

-delete "Weighted Total" column

-delete "Total" column

-delete the extra schema that was copied over

After linking your syllabus, hit the refresh button to lock in the link.